# HƯỚNG DẪN KÍCH HOẠT BẢO HÀNH ĐIỆN TỬ

Lưu ý: Hệ thống bảo hành điện tử SUNHOUSE được kích hoạt qua ứng dụng eSUNHOUSE

Để cài đặt ứng dụng, khách hàng cần sử dụng smartphone hệ điều hành Android/ iOS có kết nối Internet.

Người tiêu dùng có thể kích hoạt trực tiếp, không cần đăng kí/ đăng nhập tài khoản vào ứng dụng.

### Bước 1: Tải ứng dụng

Truy cập kho ứng dụng App Store hoặc Google Play, gõ tìm kiếm "eSUNHOUSE" và cài đặt ứng dụng về máy.

### Bước 2: Kích hoạt bảo hành

Trên màn hình chính, bỏ qua mục "Đăng nhập", chọn "Kích hoạt bảo hành" ở cuối màn hình.

- Trên thanh tìm kiếm: Nhập số Serial sản phẩm hoặc sử dụng chế độ quét Serial bằng cách nhấn vào biểu tượng Serial . Sau khi nhập đúng số Serial . Barcode, ứng dụng hiển thị Pop-up thông tin sản phẩm. Chọn "Xác nhận" để tiếp tục.

- Nhập thông tin khách hàng theo hướng dẫn.

- Chọn "Kích hoạt" để hoàn thành. Sau đó, màn hình hiện ra thông báo "Kích hoạt bảo hành thành công".

Ghi chú: Khách hàng có thể lập tài khoản, đăng nhập và kích hoạt bảo hành. Tuy nhiên, với tài khoản người tiêu dùng, khách hàng chỉ có thể truy cập 2 mục là "Kích hoạt" và "Lịch sử kích hoạt", không thể truy cập các mục còn lại.

# NHÀ MÁY SẢN XUẤT

KCN Ngọc Liệp – Đại lộ Thăng Long, Quốc Oai, Hà Nội ĐT: (024) 3394 0848 / Fax: (024) 3394 0878

CHI NHÁNH SUNHOUSE MIỀN NAM

Số 151 Thành Mỹ, phường 8, Q. Tân Bình, TP Hồ Chí Minh ĐT: (028) 3869 1016 / Fax: (028) 3869 1013

CHI NHÁNH SUNHOUSE MIÈN TRUNG Đường Số 6 giao Đường Số 9 KCN Hòa Khánh P. Hòa Hiệp Nam - Q. Liên Chiểu - TP Đà Nẵng ĐT: (023) 6372 6821

# CÔNG TY CỔ PHẦN TẬP ĐOÀN SUNHOUSE

# TRỤ SỞ CHÍNH

Văn phòng: Tầng 12 tòa nhà Richy, 35 Mạc Thái Tổ, phường Yên Hòa, quận Cầu Giấy, Hà Nội Điện thoại: (024) 3736 6676/86 I Fax: (024) 3736.6696 Website: www.sunhouse.com.vn I Email: info@sunhouse.com.vn

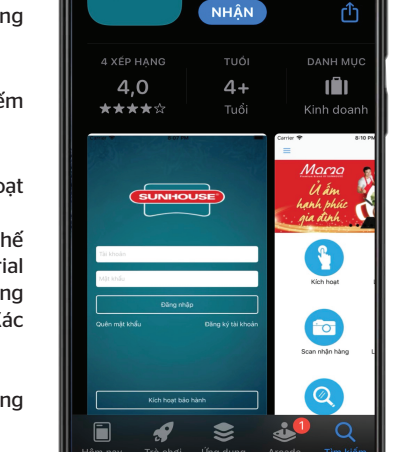

eSunhouse

14:54 🕫

Tìm kiếm

## TRUNG TÂM BẢO HÀNH MIỀN BẮC

Km8 – Đại lộ Thăng Long, Hoài Đức, Hà Nội ĐT: (024) 3200 8339 / (024) 3200 5230

## TRUNG TÂM BẢO HÀNH MIỀN NAM

Lô 8 - 10, Đường số 1, KCN Tân Tạo, P. Tân Tạo A, Q. Bình Tân, TP Hồ Chí Minh ĐT: (028) 3869 1016 / Fax: (028) 3869 1013

## TRUNG TÂM BẢO HÀNH MIỀN TRUNG

Đường Số 6 giao Đường Số 9 KCN Hòa Khánh P. Hòa Hiệp Nam - Q. Liên Chiểu - TP Đà Nẵng

# HƯỚNG DẪN SỬ DỤNG MÁY LỌC NƯỚC R.O SUNHOUSE

SUNHOUSE<sup>®</sup>)

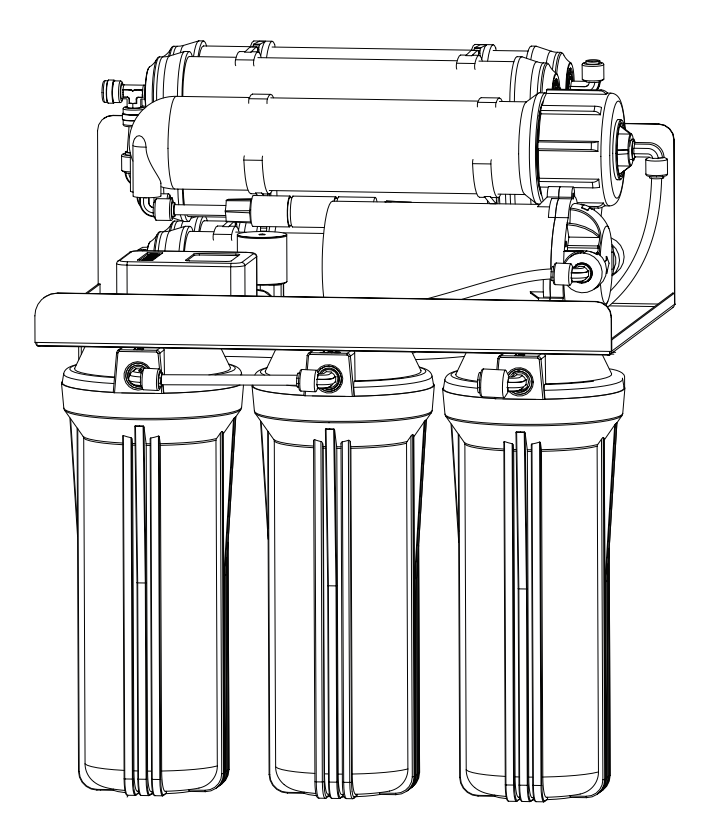

MÁY LỌC NƯỚC R.O 8 LÕI SUNHOUSE SUNHOUSE 8-FILTER R.O WATER PURIFIER **MODEL: SHA8878KV** 

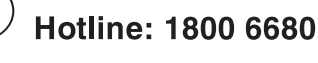

www.sunhouse.com.vn

# I. CẤU TẠO VÀ NGUYÊN LÝ HOẠT ĐỘNG

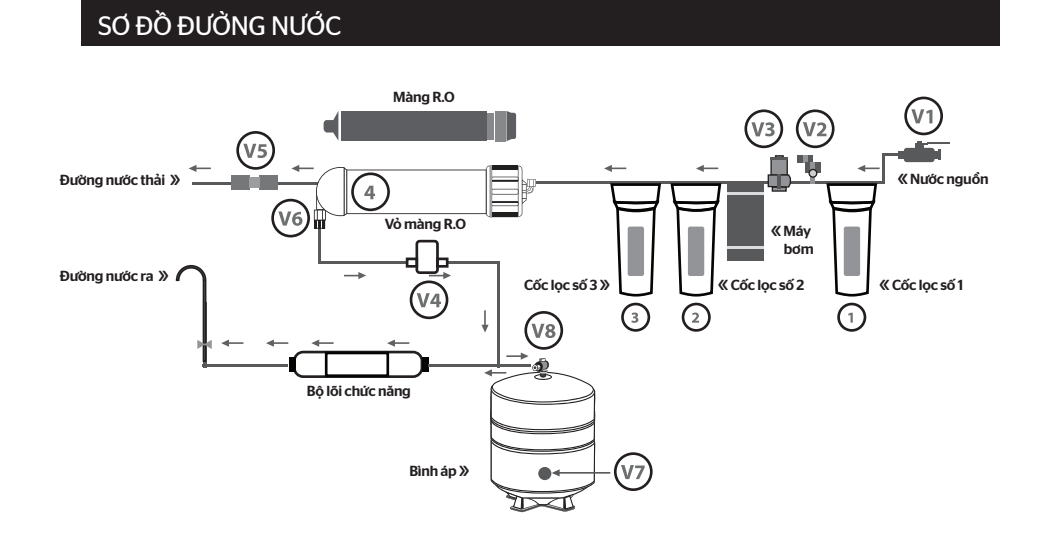

# SƠ ĐỒ CẤU TẠO CHUNG MÁY R.O THƯỜNG

| Ký hiệu | V1              | V2             | V3     | V4            | V5       | V6          | V7                                        | V8                                        |
|---------|-----------------|----------------|--------|---------------|----------|-------------|-------------------------------------------|-------------------------------------------|
| Tên gọi | Van cấp<br>nước | Van áp<br>thấp | Van từ | Van áp<br>cao | Van Flow | Van 1 chiều | Van nạp khí<br>(không tự<br>ý điều chỉnh) | Van bình áp<br>(chỉ đóng<br>khi sửa chữa) |

- Cấu hình trong hướng dẫn sử dụng có thể sẽ khác so với một số mẫu thực tế!

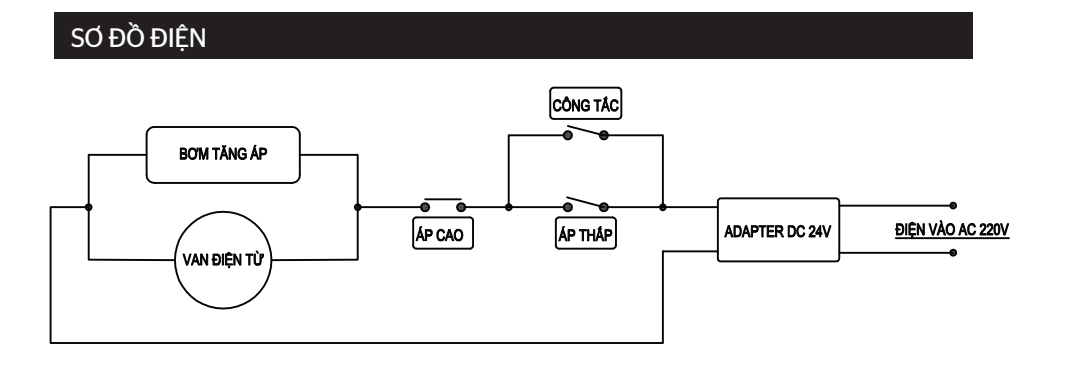

# II. CÁC VẤN ĐỀ THƯỜNG GẶP VÀ BIỆN PHÁP KHẮC PHỤC

| Thứ tự | Sự cố                                                               | Nguyên nhân                                                                    | Cách khắc phục                                                                                                    |  |  |
|--------|---------------------------------------------------------------------|--------------------------------------------------------------------------------|----------------------------------------------------------------------------------------------------|--|--|
| 1      | Nước có màu đục                                                     | Có nhiều không khí được hòa<br>tan trong nước khi nước chảy<br>qua các lõi lọc | Sử dụng liên tục trong 1 tuần đầu,<br>sau đó hiện tượng này sẽ dần dần<br>biến mất                                    |  |  |
| 2      | Lượng nước trong bình<br>áp thấp                                    | Áp suất trong bình áp thấp                                                     | Tăng áp suất lên khoảng 5 – 6 PSI<br>(dùng đồng hồ để đo)                                                             |  |  |
|        |                                                                     | Áp suất nước thấp làm chậm<br>quá trình lọc trước đó.                          | Kiểm tra lại hệ thống ống nước và<br>sửa lại nếu cần thiết                                                            |  |  |
| 3      | Kha nàng lọc chạm                                                   | Lõi lọc sử dụng quá lâu mà<br>không thay mới                                   | Kiểm tra các lõi lọc và thay đúng<br>định kì                                                                          |  |  |
| 4      | Nước có mùi lạ                                                      | Bình áp hoặc màng lọc<br>R.Obị thủng do ăn mòn                                 | Kiểm tra và thay thế bình áp, vỏ<br>màng hoặc màng RO                                                                 |  |  |
| 5      | Nước thải chảy quá ít                                               | Bị bám bẩn van Flow                                                            | Làm sạch van Flow                                                                                                    |  |  |
| 6      | Máy bơm làm việc<br>không liên tục, phát ra<br>tiếng kêu ngắt quãng | Nước đầu nguồn không đủ<br>mạnh, tắc lõi lọc, áp suất<br>nước không đủ         | Kiểm tra lại nguồn nước, hoặc lắp<br>bơm cao áp hỗ trợ nước đầu vào.<br>Thay lõi số 1. Nếu cần đấu tắt van áp<br>thấp |  |  |
|        |                                                                     | Nguồn điện không kết nối                                                       | Kiểm tra nguồn điện, van áp cao, van<br>áp thấp                                                                       |  |  |
| 7      | Máy bơm không chạy                                                  | Do chổi than không tiếp xúc                                                    | Vệ sinh lại cổ góp và chổi than của bơm                                                                               |  |  |
|        |                                                                     | Giắc điện bị lỏng                                                              | Cắm chặt lại các giắc điện                                                                                            |  |  |
|        |                                                                     | Quên không mở van                                                              | Mở khóa van nước đầu nguồn                                                                                            |  |  |
| 8      | Động cơ chạy không đủ                                               | Có vật lạ ở đầu bơm làm hở<br>phớt                                             | Đo dòng điện của nguồn cấp, thay<br>nếu cần                                                                           |  |  |
|        | áp suất                                                             | Nguồn điện bị yếu không đủ<br>dòng cấp cho bơm                                 | Kiểm tra các lá van hoặc gioăng ở<br>đầu bơm                                                                          |  |  |
| 9      | Nước thải quá nhiều<br>nước sạch                                    | Màng R.O kém                                                                   | Thay màng R.O                                                                                                    |  |  |
|        |                                                                     | Hỏng van áp cao                                                                | Chỉnh hoặc thay van áp cao                                                                                            |  |  |
| 10     | Máy chạy liên tục<br>không ngắt                                     | Tắc màng R.O(không đủ nước<br>sạch)                                            | Thay màng R.O                                                                                                    |  |  |
|        |                                                                     | Rò rỉ nước                                                                     | Kiểm tra lại hệ thống                                                                                                 |  |  |
|        | Bình án đầy nước                                                    | Tắc một trong các lõi từ 5 đến 10                                              | Thay lõi lọc bị tắc                                                                                                   |  |  |
| 11     | nhưng nước ra ít hoặc<br>không ra nước                              | Bình áp mất hơi                                                                | Bơm hơi hoặc thay bình áp                                                                                             |  |  |
|        |                                                                     | Tắc vòi nước hoặc gập ống dẫn                                                  | Kiểm tra khắc phục                                                                                                    |  |  |

# HƯỚNG DẪN SỬ DỤNG

SUNHOUSE®)

E

# HƯỚNG DẪN KÍCH HOẠT BẢO HÀNH ĐIỆN TỬ

Lưu ý: Hệ thống bảo hành điện tử SUNHOUSE được kích hoạt qua ứng dụng eSUNHOUSE

Để cài đặt ứng dụng, khách hàng cần sử dụng smartphone hệ điều hành Android/ iOS có kết nối Internet.

Người tiêu dùng có thể kích hoạt trực tiếp, không cần đăng kí/ đăng nhập tài khoản vào ứng dụng.

Bước 1: Tải ứng dụng

Truy cập kho ứng dụng App Store hoặc Google Play, gõ tìm kiếm "eSUNHOUSE" và cài đặt ứng dụng về máy.

Bước 2: Kích hoạt bảo hành

Trên màn hình chính, bỏ qua mục "Đăng nhập", chọn "Kích hoạt bảo hành" ở cuối màn hình.

- Trên thanh tìm kiếm: Nhập số Serial sản phẩm hoặc sử dụng chế độ quét Serial bằng cách nhấn vào biểu tượng Serial . Sau khi nhập đúng số Serial hoặc Quét thành công Barcode, ứng dụng hiển thị Pop-up thông tin sản phẩm. Chọn "Xác nhận" để tiếp tục.

- Nhập thông tin khách hàng theo hướng dẫn.

- Chọn "Kích hoạt" để hoàn thành. Sau đó, màn hình hiện ra thông báo "Kích hoạt bảo hành thành công".

Ghi chú: Khách hàng có thể lập tài khoản, đăng nhập và kích hoạt bảo hành. Tuy nhiên, với tài khoản người tiêu dùng, khách hàng chỉ có thể truy cập 2 mục là "Kích hoạt" và "Lịch sử kích hoạt", không thể truy cập các mục còn lại.

## NHÀ MÁY SẢN XUẤT

KCN Ngọc Liệp – Đại lộ Thăng Long, Quốc Oai, Hà Nội ĐT: (024) 3394 0848 / Fax: (024) 3394 0878

### CHI NHÁNH SUNHOUSE MIÈN NAM

Số 151 Thành Mỹ, phường 8, Q. Tân Bình, TP Hồ Chí Minh ĐT: (028) 3869 1016 / Fax: (028) 3869 1013

#### CHI NHÁNH SUNHOUSE MIÈN TRUNG

Đường Số 6 giao Đường Số 9 KCN Hòa Khánh P. Hòa Hiệp Nam - Q. Liên Chiểu - TP Đà Nẵng ĐT: (023) 6372 6821

## CÔNG TY CỔ PHẦN TẬP ĐOÀN SUNHOUSE

## TRỤ SỞ CHÍNH

Văn phòng: Tầng 12 tòa nhà Richy, 35 Mạc Thái Tổ, phường Yên Hòa, quận Cầu Giấy, Hà Nội Điện thoại: (024) 3736 6676/86 I Fax: (024) 3736.6696 Website: www.sunhouse.com.vn I Email: info@sunhouse.com.vn

www.sunhouse.com.vn Hotline: 1800 6680

# I. CẤU TẠO VÀ NGUYÊN LÝ HOẠT ĐỘNG

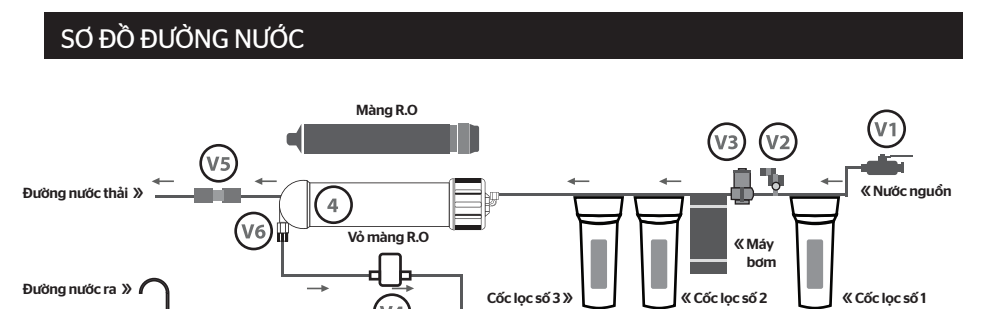

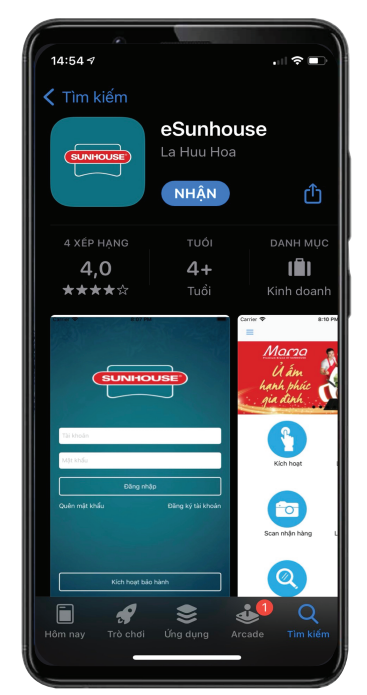

### TRUNG TÂM BẢO HÀNH MIỀN BẮC

Km8 – Đại lộ Thăng Long, Hoài Đức, Hà Nội ĐT: (024) 3200 8339 / (024) 3200 5230

**TRUNG TÂM BẢO HÀNH MIỀN NAM** Lô 8 – 10, Đường số 1, KCN Tân Tạo, P. Tân Tạo A, Q. Bình Tân, TP Hồ Chí Minh ĐT: (028) 3869 1016 / Fax: (028) 3869 1013

TRUNG TÂM BẢO HÀNH MIỀN TRUNG Đường Số 6 giao Đường Số 9 KCN Hòa Khánh P. Hòa Hiệp Nam - Q. Liên Chiểu - TP Đà Nẵng

# MÁY LỌC NƯỚC R.O 8 LÕI SUNHOUSE SUNHOUSE 8-FILTER R.O WATER PURIFIER **MODEL: SHA8878KV**

HƯỚNG DẪN SỬ DỤNG

MÁY LỌC NƯỚC R.O SUNHOUSE

Þ

ð

Mặt ngoài

# II. CÁC VẤN ĐỀ THƯỜNG GẶP VÀ BIỆN PHÁP KHẮC PHỤC

| Thứ tự | Sự cố                                                               | Nguyên nhân                                                                    | Cách khắc phục                                                                                                    |  |  |
|--------|---------------------------------------------------------------------|--------------------------------------------------------------------------------|----------------------------------------------------------------------------------------------------|--|--|
| 1      | Nước có màu đục                                                     | Có nhiều không khí được hòa<br>tan trong nước khi nước chảy<br>qua các lõi lọc | Sử dụng liên tục trong 1 tuần đầu,<br>sau đó hiện tượng này sẽ dần dần<br>biến mất                                    |  |  |
| 2      | Lượng nước trong bình<br>áp thấp                                    | Áp suất trong bình áp thấp                                                     | Tăng áp suất lên khoảng 5 – 6 PSI<br>(dùng đồng hồ để đo)                                                             |  |  |
|        |                                                                     | Áp suất nước thấp làm chậm<br>quá trình lọc trước đó.                          | Kiểm tra lại hệ thống ống nước và<br>sửa lại nếu cần thiết                                                            |  |  |
| 3      | Khả năng lọc chậm                                                   | Lõi lọc sử dụng quá lâu mà<br>không thay mới                                   | Kiểm tra các lõi lọc và thay đúng<br>định kì                                                                          |  |  |
| 4      | Nước có mùi lạ                                                      | Bình áp hoặc màng lọc<br>R.Obị thủng do ăn mòn                                 | Kiểm tra và thay thế bình áp, vỏ<br>màng hoặc màng RO                                                                 |  |  |
| 5      | Nước thải chảy quá ít                                               | Bị bám bẩn van Flow                                                            | Làm sạch van Flow                                                                                                    |  |  |
| 6      | Máy bơm làm việc<br>không liên tục, phát ra<br>tiếng kêu ngắt quãng | Nước đầu nguồn không đủ<br>mạnh, tắc lõi lọc, áp suất<br>nước không đủ         | Kiểm tra lại nguồn nước, hoặc lắp<br>bơm cao áp hỗ trợ nước đầu vào.<br>Thay lõi số 1. Nếu cần đấu tắt van áp<br>thấp |  |  |
|        |                                                                     | Nguồn điện không kết nối                                                       | Kiểm tra nguồn điện, van áp cao, van<br>áp thấp                                                                       |  |  |
| 7      | Máy bơm không chạy                                                  | Do chổi than không tiếp xúc                                                    | Vệ sinh lại cổ góp và chổi than của bơm                                                                               |  |  |
|        |                                                                     | Giắc điện bị lỏng                                                              | Cắm chặt lại các giắc điện                                                                                            |  |  |
|        |                                                                     | Quên không mở van                                                              | Mở khóa van nước đầu nguồn                                                                                            |  |  |
|        | Động cơ chạy không đủ                                               | Có vật lạ ở đầu bơm làm hở<br>phớt                                             | Đo dòng điện của nguồn cấp, thay<br>nếu cần                                                                           |  |  |
|        | áp suất                                                             | Nguồn điện bị yếu không đủ<br>dòng cấp cho bơm                                 | Kiểm tra các lá van hoặc gioăng ở<br>đầu bơm                                                                          |  |  |
| 9      | Nước thải quá nhiều<br>nước sạch                                    | Màng R.O kém                                                                   | Thay màng R.O                                                                                                    |  |  |
|        |                                                                     | Hỏng van áp cao                                                                | Chỉnh hoặc thay van áp cao                                                                                            |  |  |
| 10     | Máy chạy liên tục<br>không ngắt                                     | Tắc màng R.O(không đủ nước<br>sạch)                                            | Thay màng R.O                                                                                                    |  |  |
|        |                                                                     | Rò rỉ nước                                                                     | Kiểm tra lại hệ thống                                                                                                 |  |  |
|        | Bình án đầu nước                                                    | Tắc một trong các lõi từ 5 đến 10                                              | Thay lõi lọc bị tắc                                                                                                   |  |  |
| 11     | nhưng nước ra ít hoặc<br>không ra nước                              | Bình áp mất hơi                                                                | Bơm hơi hoặc thay bình áp                                                                                             |  |  |
|        |                                                                     | Tắc vòi nước hoặc gập ống dẫn                                                  | Kiểm tra khắc phục                                                                                                    |  |  |

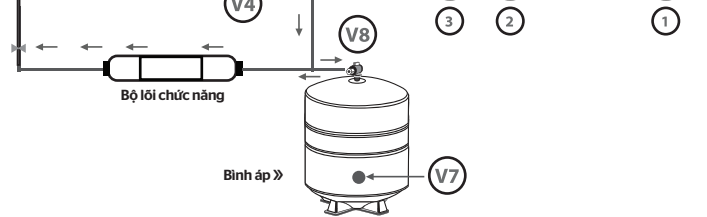

# SƠ ĐỒ CẤU TẠO CHUNG MÁY R.O THƯỜNG

| Ký hiệu | V1              | V2             | V3     | V4            | V5       | V6          | V7                                        | V8                                        |
|---------|-----------------|----------------|--------|---------------|----------|-------------|-------------------------------------------|-------------------------------------------|
| Tên gọi | Van cấp<br>nước | Van áp<br>thấp | Van từ | Van áp<br>cao | Van Flow | Van 1 chiều | Van nạp khí<br>(không tự<br>ý điều chỉnh) | Van bình áp<br>(chỉ đóng<br>khi sửa chữa) |

- Cấu hình trong hướng dẫn sử dụng có thể sẽ khác so với một số mẫu thực tế!

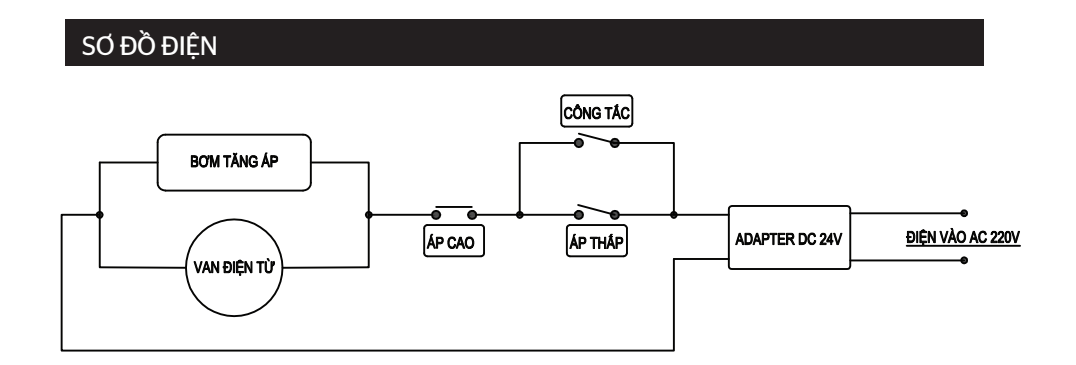

Size: 297mm x 210mm (Gập đôi) Chất liệu giấy: Offset / Cuche': 180 Mặt trong